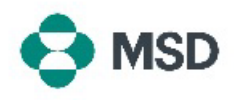

## Como atualizar os detalhes do seu perfil com a MSD

Se algum dos itens do seu perfil de fornecedor (dados bancários, dados de contato, endereço, nome do negócio etc.) tiver mudado, você poderá atualizá-lo enviando novamente o questionário enviado durante o processo inicial de registro de fornecedor. Ele também se chama **questionário SLP** ou **questionário do fornecedor**.

**Observação**: a atualização de seu perfil do Ariba <u>não</u> atualiza os dados do fornecedor no banco de dados da MSD. <u>Só</u> é possível fazer isso reenviando o questionário SLP.

| 2                                                                                                    | Supplier Login                                                            |                                 |                                                                                                    |
|----------------------------------------------------------------------------------------------------|---------------------------------------------------------------------------|---------------------------------|----------------------------------------------------------------------------------------------------|
|                                                                                                    | User Name                                                                 | *                               | Acesse a página de login do fornecedor do Ariba em                                                                                                    |
|                                                                                                    | Password                                                                  | *                               | https://supplier.ariba.com/ e faça login na conta desejada.                                                                                                    |
| F                                                                                                    | Login                                                                     |                                 |                                                                                                    |
| SA                                                                                                    | Ariba Network - Sta<br>Ariba Discovery<br>Ariba Proposals & Qu            | ndard Account                   | Em seu perfil, clique no botão <b>Ariba Network</b> no canto<br>esquerdo superior e selecione a opção <b>Ariba Proposals &amp;</b><br><b>Questionnaires (Propostas e questionários do Ariba)</b> no<br>menu suspenso.                                                                                                    |
|                                                                                                    |                                                                           |                                 |                                                                                                    |
| gistration                                                                                                    | Questionnaires                                                            |                                 | Role a página para baixo até a secão <b>Registration</b>                                                                                                    |
| gistration                                                                                                    | I Questionnaires                                                          | End Time ↓                      | Role a página para baixo até a seção <b>Registration</b>                                                                                                    |
| gistration<br>le<br>Status: Op                                                                                                    | 1 Questionnaires                                                          | End Time 1                      | Role a página para baixo até a seção <b>Registration</b><br><b>Questionnaires (Questionários de registro)</b> e clique no link                                                                                                    |
| gistration<br>le<br>Status: Op                                                                                                    | I Questionnaires<br>ID<br>pen (1)<br>stion questionnaire<br>Doc1900396153 | End Time 1<br>4/3/2021 10.29 AM | Role a página para baixo até a seção <b>Registration</b><br>Questionnaires (Questionários de registro) e clique no link<br>Supplier Registration Questionnaire (Questionário de<br>registro de fornecedor).                                                                                                    |
| gistration<br>e<br>Status: Op<br>oplier registra<br>oie                                                                                                    | In Questionnaires ID ID IPAR (1) ID ID ID ID ID ID ID ID ID ID ID ID ID   | End Time 4<br>4/32021 10.29 AM  | Role a página para baixo até a seção <b>Registration</b><br>Questionnaires (Questionários de registro) e clique no link<br>Supplier Registration Questionnaire (Questionário de<br>registro de fornecedor).                                                                                                    |
| zistration<br>e<br>Status: Op<br>oplier registra                                                                                                    |                                                                           | End Time 1<br>4/3/2021 10:29 AM | Role a página para baixo até a seção <b>Registration</b><br>Questionnaires (Questionários de registro) e clique no link<br>Supplier Registration Questionnaire (Questionário de<br>registro de fornecedor).                                                                                                    |
| gistration<br>e<br>Status: Op<br>oplier registra<br>die<br>nie<br>ense                                                                                                    |                                                                           | End Time ↓<br>4/3/2021 10:29 AM | Role a página para baixo até a seção <b>Registration</b><br><b>Questionnaires (Questionários de registro)</b> e clique no link<br><b>Supplier Registration Questionnaire (Questionário de</b><br><b>registro de fornecedor)</b> .                                                                                                    |
| gistration<br>e<br>Status: Op<br>oplier registra<br>ole<br>maps<br>ris<br>alars                                                                                                    |                                                                           | End Time 4<br>4/3/2021 10:29 AM | Role a página para baixo até a seção <b>Registration</b><br><b>Questionnaires (Questionários de registro)</b> e clique no link<br><b>Supplier Registration Questionnaire (Questionário de</b><br><b>registro de fornecedor)</b> .<br>Insira as entradas dos detalhes que você deseja alterar                                                                                                   |
| gistration<br>e Status: Op<br>opler registre<br>olé<br>olé                                                                                                    |                                                                           | End Time 4<br>4/3/2021 10:29 AM | Role a página para baixo até a seção <b>Registration</b><br><b>Questionnaires (Questionários de registro)</b> e clique no link<br><b>Supplier Registration Questionnaire (Questionário de</b><br><b>registro de fornecedor)</b> .<br>Insira as entradas dos detalhes que você deseja alterar<br>(ao atualizar os dados, não é <b>necessário responder ao</b>                                   |
| gistration<br>e Status: Op<br>oler registre<br>ole<br>status<br>status<br>st |                                                                           | End Time 4<br>4/3/2021 10.29 AM | Role a página para baixo até a seção <b>Registration</b><br><b>Questionnaires (Questionários de registro)</b> e clique no link<br><b>Supplier Registration Questionnaire (Questionário de</b><br><b>registro de fornecedor)</b> .<br>Insira as entradas dos detalhes que você deseja alterar<br>(ao atualizar os dados, não é <b>necessário responder ao</b><br><b>questionário inteiro</b> ). |
| gistration<br>le Status: Opportergistre<br>status: Optor registre<br>kon status: Optor registre<br>kon status: Opt                                                                                                    |                                                                           | End Time  <br>4/3/2021 10:29 AM | Role a página para baixo até a seção <b>Registration</b><br><b>Questionnaires (Questionários de registro)</b> e clique no link<br><b>Supplier Registration Questionnaire (Questionário de</b><br><b>registro de fornecedor)</b> .<br>Insira as entradas dos detalhes que você deseja alterar<br>(ao atualizar os dados, não é <b>necessário responder ao</b><br><b>questionário inteiro</b> ). |

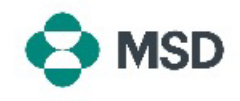

| Submit Entire Response                                                                      | Clique no botão <b>Submit Entire Response (Enviar resposta<br/>completa)</b> na parte inferior do questionário quando tiver<br>terminado e, quando necessário, clique em <b>OK</b> para<br>confirmar o envio.      |  |
|---------------------------------------------------------------------------------------------|----------------------------------------------------------------------------------------------------|--|
| <ul> <li>✓ Submit this response?</li> <li>Click OK to submit.</li> <li>OK Cancel</li> </ul> | Será preciso confirmar novamente se você quiser enviar o<br>questionário. Clique no botão <b>OK</b> para enviar a resposta ou<br>no botão <b>Cancel (Cancelar)</b> para fazer mais correções antes<br>de enviá-la. |  |
|                                                                                             | Uma mensagem de confirmação do envio será exibida na tela.                                                                                                    |  |
| You have submitted a response for this event. Thank you for participating.                  | Depois, o questionário será revisado pela MSD e aceito ou<br>enviado de volta para ser preenchido novamente se forem<br>necessárias mais correções.                                                                |  |
|                                                                                             | <b>Observação</b> : a equipe da MSD poderá entrar em contato<br>com você para confirmar os detalhes do envio como parte<br>do novo processo de revisão.                                                            |  |